# **UliCMS Umfrage-Modul**

Version 1.0

## Handbuch

## Inhaltsverzeichnis

| 1. | Einleitung                | .1  |
|----|---------------------------|-----|
| 1  | .1. Systemvoraussetzungen | . 1 |
| 2. | Installation              | .1  |
| 3. | Liste der Umfragen        | .3  |
| 4. | Umfrage erstellen         | .3  |
| 5. | Auswertung einer Umfrage  | .5  |
| 6. | Template-Anpassungen      | .5  |
| 7. | Einstellungsmöglichkeiten | . 5 |

## 1. Einleitung

Willkommen im Benutzerhandbuch zu dem UliCMS-Modul "polls". Dieses Modul ermöglicht Ihnen die Durchführung von Online-Umfragen mit UliCMS.

#### Platzhalter

Im folgenden Dokument wird der Platzhalter **ULICMS\_ROOT** verwendet. Dieser Platzhalter steht für das Verzeichnis auf dem Webserver in dem UliCMS installiert ist.

## 1.1. Systemvoraussetzungen

Um das Umfrage-Modul nutzen zu können, benötigen Sie UliCMS ab Version 9.8.2.

Sie benötigen einen Account mit Administratorrechten, um das Modul installieren zu können.

## 2. Installation

Das Modul zu installieren gehen Sie bitte wie folgt vor:

- 1. Rufen Sie ihredomain.de/admin auf und loggen Sie sich mit ihren
  - Zugangsdaten ein.
- Klicken Sie auf "Pakete" > "Paket installieren" > "Paket hochladen".
  UlicMs [Meine Firma]

| will   | commen              | Inhalte          | Medien             | Benutzer | Gruppen | Vorlagen | Pakete | Einstellungen | Info      | Logout           |
|--------|---------------------|------------------|--------------------|----------|---------|----------|--------|---------------|-----------|------------------|
| [Pake  | Paket installieren] |                  |                    |          |         |          |        |               |           |                  |
| -      |                     |                  |                    |          |         |          |        |               |           |                  |
| Insta  | allierte Modu       | le               |                    |          |         |          |        |               |           |                  |
| Hier f | inden Sie eine      | e Auflistung der | installierten Mod  | ule.     |         |          |        |               |           |                  |
| 1.     | blog 6.4.7          |                  |                    |          |         |          |        |               | [Einstell | ungen] [Löschen] |
|        | [module="blog"]     |                  |                    |          |         |          |        |               |           |                  |
| 2.     | kontaktforn         | nular 6.0.7      |                    |          |         |          |        |               | [Einstell | ungen] [Löschen] |
|        | [module="kontakt    | ormular"]        |                    |          |         |          |        |               |           |                  |
| 3.     | offic sampl         | e 9.0.2          |                    |          |         |          |        |               |           | [Löschen]        |
|        | [module="pfbc_sa    | mple"]           |                    |          |         |          |        |               |           | feedering        |
| 4.     | phpinfo 0.0         | 2                |                    |          |         |          |        |               | [Finstell | ingen] [Löschen] |
|        | [module="phpinfo"   | 1                |                    |          |         |          |        |               | Lanoton   | angen] [eesenen] |
| 5.     | profiles 0.0.       | 2                |                    |          |         |          |        |               |           | [Löschen]        |
|        | [module="profiles"  | 1                |                    |          |         |          |        |               |           | [eesenal]        |
| 6      | slicknav 1.0        | .2               |                    |          |         |          |        |               |           | [Löschen]        |
| 0.     | Kein Embed M        | lodul            |                    |          |         |          |        |               |           | [coochen]        |
|        |                     |                  |                    |          |         |          |        |               |           |                  |
| Insta  | allierte Desig      | gns              |                    |          |         |          |        |               |           |                  |
| Hier f | inden Sie eine      | e Auflistung der | installierten Desi | igns.    |         |          |        |               |           |                  |
| 1.     | 2016 1.0.2          |                  |                    |          |         |          |        |               |           | [Löschen]        |
| 2.     | cleanblue 2         | .0.2             |                    |          |         |          |        |               |           | [Löschen]        |

Abbildung 1 Installation des Moduls Schritt 2

3. Klicken Sie auf "Datei hochladen".

UliCMS [Meine Firma]

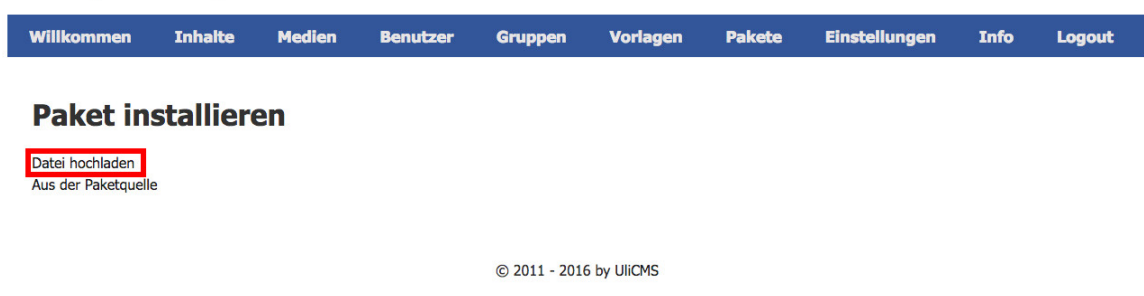

Abbildung 2 Installation des Moduls Schritt 3

- 4. Klicken Sie auf "Datei auswählen", wählen Sie die Datei "polls-1.0.tar.gz" aus und Klicken Sie auf "Paket installieren". Sie bekommen eine Meldung über die erfolgte Installation angezeigt.
- 5. Klicken Sie anschließend auf Gruppen und bei der Benutzergruppe, in der sich Ihr Benutzer befindet auf das "Bearbeiten"-Icon.

| JIICMS [Meine Firma]        |         |        |           |         |          |          |               |      |          |
|-----------------------------|---------|--------|-----------|---------|----------|----------|---------------|------|----------|
| Willkommen                  | Inhalte | Medien | Benutzer  | Gruppen | Vorlagen | Pakete   | Einstellungen | Info | Logout   |
| Gruppen<br>Gruppe erstellen |         |        |           |         |          |          |               |      |          |
| ID                          |         | + Nam  | e         |         |          | + Standa | ard           | •    |          |
| 1                           |         | Admir  | nistrator |         |          | Nein     |               | Ĩ    | 面        |
| 2                           |         | Bot    |           |         |          | Nein     |               | ø    | <u>ش</u> |
| 3                           |         | Gäste  | E.        |         |          | Ja       |               | ø    | <b>前</b> |
|                             |         |        |           |         |          |          |               |      |          |

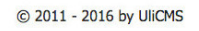

Abbildung 3 Installation des Moduls Schritt 5

6. Fügen Sie das Häkchen beim Recht "polls\_edit" zu, um den Zugriff auf das Modul freizuschalten und speichern Sie die Änderungen.

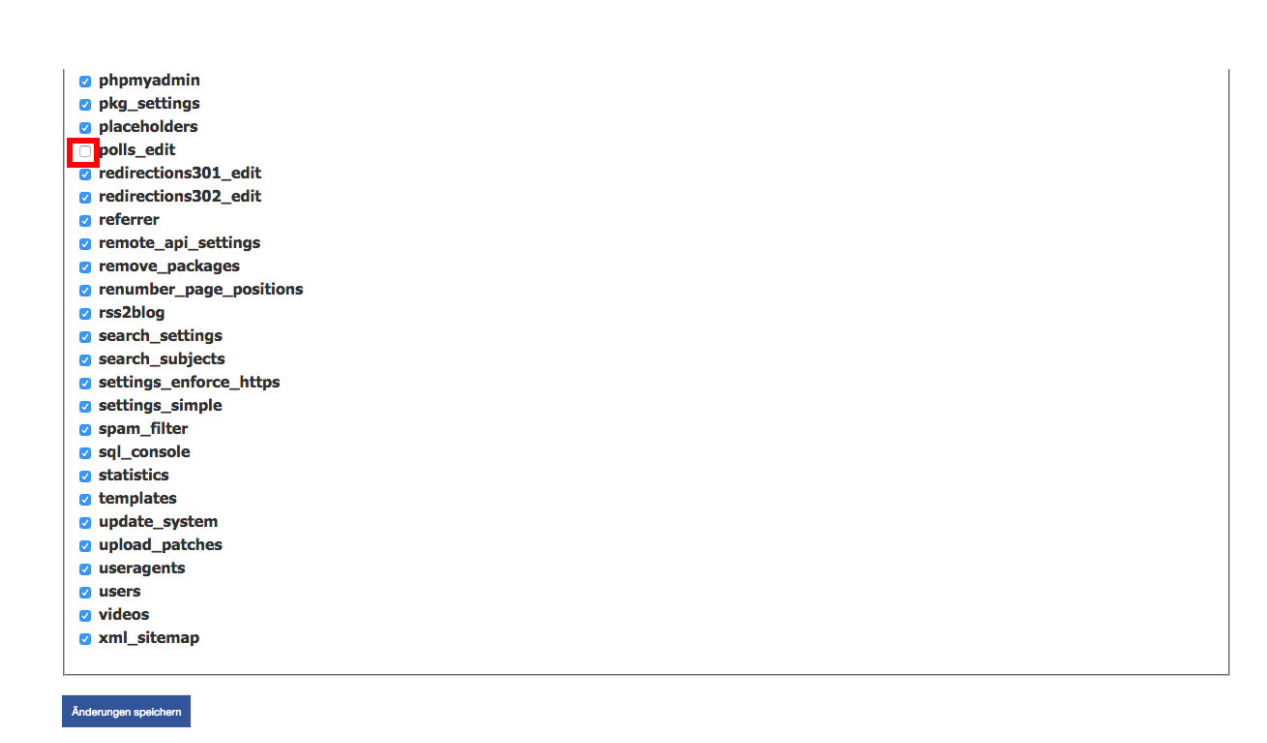

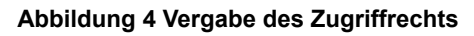

## 3. Liste der Umfragen

Klicken Sie im Backend auf "Pakete" > "Polls". Sie bekommen eine Liste der vorhandenen Umfragen angezeigt.

## Umfragen

| [Umfrage erstellen] |   |                              |   |                     |    |   |   |  | [Info] |
|---------------------|---|------------------------------|---|---------------------|----|---|---|--|--------|
| ID                  | ¢ | Frage                        | ¢ | Abstimmungen Gesamt | \$ |   |   |  |        |
| 19                  |   | Wie ist das Wetter?          |   |                     | 0  | 夙 | 6 |  | Ô      |
| 23                  |   | Wie geht es dir?             |   |                     | 3  | 夙 | 6 |  | Ô      |
| 30                  |   | Was trinkst du  am liebsten? |   |                     | 53 | 夙 | 6 |  | Ô      |

Abbildung 5 Liste der Umfragen

Sie können von hier aus Umfragen erstellen, bearbeiten, statistisch auswerten, löschen, sowie die Ergebnisse einer Umfrage zurücksetzen.

## 4. Umfrage erstellen

Um eine Umfrage zu erstellen, gehen Sie bitte wie folgt vor:

- 1. Klicken Sie auf "Umfrage erstellen"
- Geben Sie einen Fragetext an und die Antwortmöglichkeiten zu der Frage an. Optional ist es hier möglich ein Startdatum und/oder ein Enddatum einzugeben, um die Laufzeit der Umfrage zu beschränken. Speichern Sie die Umfrage.

#### Hinweis:

Eine Mehrfachauswahl ist nicht möglich.

#### UliCMS [Meine Firma]

| Willkommen               | Inhaite                  | Medien | Benutzer | Gruppen | Vorlagen | Pakete | Einstellungen | Info | Logout |
|--------------------------|--------------------------|--------|----------|---------|----------|--------|---------------|------|--------|
|                          |                          |        |          |         |          |        |               |      |        |
| Umfrage                  | n                        |        |          |         |          |        |               |      |        |
| Frage                    |                          |        |          |         |          |        |               |      |        |
| Welches unserer Produkte | gefällt ihnen am besten? | ?      |          |         |          |        |               |      |        |
| Datum von                |                          |        |          |         |          |        |               |      |        |
| Datum bis                |                          |        |          |         |          |        |               |      |        |
| 15.08.2016 💿 🗘 🔻         |                          |        |          |         |          |        |               |      |        |
| Antwortmöglichk          | teiten                   |        |          |         |          |        |               |      |        |
| Antwort Nr. 1            |                          |        |          |         |          |        |               |      |        |
| Produkt 1                |                          |        |          |         |          |        |               |      |        |
| Antwort Nr. 2            |                          |        |          |         |          |        |               |      |        |
| Produkt 2                |                          |        |          |         |          |        |               |      |        |
| Antwort Nr. 3            |                          |        |          |         |          |        |               |      |        |
| Produkt 3                |                          |        |          |         |          |        |               |      |        |
| Antwort Nr. 4            |                          |        |          |         |          |        |               |      |        |
| Produkt 4                |                          |        |          |         |          |        |               |      |        |

#### Abbildung 6 Erstellen einer Umfrage

- Merken Sie sich die ID der erzeugten Umfrage und öffnen Sie eine Seite zur Bearbeitung.
- Fügen Sie den folgenden Platzhaltercode in die Seite ein. Dieser veranlasst das Content-Management-System das Umfrage-Modul in die Seite einzubinden.

Definieren Sie in dem Feld "Benutzerdefinierte Werte (JSON)" die Variable "poll\_id", der Sie die ID einer Umfrage hinzuweisen. In diesem Beispiel ist die ID 123.

6. Speichern Sie anschließend die Seite und leeren Sie den Cache des Content-Management-Systems.

Nun ist die Umfrage aktiv geschaltet.

#### Hinweis:

Es ist nur eine Umfrage je Seite möglich.

## 5. Auswertung einer Umfrage

Sie können eine Umfrage in Tabellenform und als Diagramm auswerten.

Klicken Sie dazu in der Umfrage-Liste auf das Symbol 🖑.

#### Welches unserer Produkte gefällt Ihnen am besten?

| Antwort ¢                                                                  | Abstimmungen + |
|----------------------------------------------------------------------------|----------------|
| Produkt 1                                                                  | 70             |
| Produkt 2                                                                  | 15             |
| Produkt 3                                                                  | 357            |
| Produkt 4                                                                  | 123            |
|                                                                            |                |
| Abstimmungen Gesamt                                                        | 565            |
| Produkt 1<br>70<br>Produkt 2<br>15<br>Produkt 3<br>357<br>Produkt 4<br>123 |                |

Abbildung 7 Auswertung einer Umfrage

Sie können die Auswertung auch ausdrucken, mit einem Klick auf "Ergebnisse Drucken".

## 6. Template-Anpassungen

Das Modul nutzt die Modul-Template Funktionalität von UliCMS.

Wenn Sie die Darstellung des Moduls anpassen möchten, kopieren Sie den Ordner

ULICMS\_ROOT/content/modules/polls/templates nach

ULICMS\_ROOT/content/templates/[Name des verwendeten Designs] und benennen Sie den kopierten Ordner um in "polls".

In diesem Ordner können Sie nun die gewünschten Anpassungen vornehmen.

## 7. Einstellungsmöglichkeiten

Das Modul verfügt über die folgenden Konfigurationsmöglichkeiten:

## poll\_max\_items

Diese Option legt fest, wie viele Antwortmöglichkeiten für eine Frage eingegeben werden können. Der Standardwert ist "10".